### Custom Compliance and Remediation with Microsoft Endpoint Manager (Intune)

By Sven Riebe, Dell MCSG Technical Architect team

Edited by

Gus Chavira, Dell MCSG Technical Architect team and

Amy Price, Dell MCSG Evangelist

Now that we understand what SafeBIOS is, how it works and what capabilities it brings to Dell endpoints, now we'll address some of the ways in which SafeBIOS has been integrated into the flow of client management tools.

If we are talking about Modern Management, we don't want forget MS Intune. MS Intune has supported some new features since December 2021, but please check first if your MS License includes these features, if not you will have to pay additional to Microsoft for this service.

Before we start with the Compliance, we need install the Safe BIOS Agent on the device. We will show how it works with Microsoft Intune.

#### Prepare Dell Trusted Device Agent for MEM (Microsoft Endpoint Manager)

Download of the newest Version of Dell Trusted Device Agent from the Dell website.

https://www.dell.com/support/home/en-us/product-support/product/trusted-device/drivers

The file must be unzipped:

| Yesterday (2)                   |                      |          |
|---------------------------------|----------------------|----------|
| 🔽 🚹 Trusted-Device-3.8.94.0.zip |                      | 1        |
|                                 | Open                 |          |
| ·                               | Open in new window   |          |
|                                 | 🔀 Mit Code öffnen    |          |
|                                 | Classify and protect | x        |
|                                 | Extract All          | <u> </u> |
| _                               |                      |          |

The folder contains a file named TrustedDevice-64bit.msi. This file is required for deploying the software package through MEM.

| Trusted-Device-3.8.94.0 > W | /in64R | ~    | Ü | , Search Win64R                |                           |                   |  |
|-----------------------------|--------|------|---|--------------------------------|---------------------------|-------------------|--|
|                             | ^      | Name |   | Date modified 14.09.2021 14:12 | Type<br>Windows Installer | Size<br>14.335 KB |  |

Start the Microsoft Win32 Content Prep Tool (aka MEMAppUtil.exe). In case you are not familiar with this tool, you will find documentation here: <u>https://docs.microsoft.com/en-us/mem/intune/apps/apps-win32-prepare</u>

| Argument      | Value                                         |
|---------------|-----------------------------------------------|
| Source Folder | folder where you have stored the unzipped MSI |
| Setup file    | Main installer file like msi/exe/ps1, etc.    |
| Output Folder | where you want to store the IntuneWin         |

Please specify the source folder: C:\Dell\IntuneWin\Input\Trusted Device\3.8.94.0 Please specify the setup file: TrustedDevice-64bit.msi Please specify the output folder: C:\Dell\IntuneWin\Output\TrustedDevice\3.8.94.0 Do you want to specify catalog folder (Y/N)?n\_

MEM is now prepared and ready for installation by MEM.

| Name                          | Date modified    | Туре           | Size      |
|-------------------------------|------------------|----------------|-----------|
| TrustedDevice-64bit.intunewin | 18/11/2021 13:29 | INTUNEWIN File | 11.018 KB |

# Import and Deployment settings Dell Trusted Device Agent for MEM

Click 'Add'

| Field         | Value               |
|---------------|---------------------|
| Source Folder | Windows app (Win32) |

Click 'Select'

Select Windows app (Win32) as application.

| r Home 2 Apps 2<br>Windows   Windows apps |                                     |                      | Select app type ×                                                                                                    |
|-------------------------------------------|-------------------------------------|----------------------|----------------------------------------------------------------------------------------------------|
| Search (Ctrl+/)                           | + Add Refresh 🖓 Filter              | r 🞍 Export 📰 Columns | App type<br>Windows app (Win32)                                                                                                    |
| Windows apps                              | Filters applied: Platform, App type |                      |                                                                                                    |
|                                           | Search by name or publisher         |                      | Windows app (Win32)                                                                                                    |
|                                           | Name ↑↓                             | Type St              | at                                                                                                    |
|                                           | 7zip                                | Windows app (Win32)  | Add a custom or in-house Win32-based app. Upload the app's installation file in .intunewin                                                                                             |
|                                           | bginfo                              | Windows app (Win32)  | format.                                                                                                    |
|                                           | CCleaner                            | Windows app (Win32)  | Learn more                                                                                                    |
|                                           | Chocolatey                          | Windows app (Win32)  |                                                                                                    |
|                                           | Chocolatey AutoUpdater              | Windows app (Win32)  | Validate your applications using Test Base for Microsoft 365                                                                                                    |
|                                           | Company Portal                      | Microsoft Store app  | That Base is a cloud unlighting contex that allows you to easily enhanced your applications                                                                                            |
|                                           | Dell Command   Configure            | Windows app (Win32)  | through the Azure portal. You can quickly view deep insights including test results,                                                                                                   |
|                                           | Dell Command   Monitor              | Windows app (Win32)  | performance metrics, and crash/hang signals. Through a Microsoft managed environment, you<br>can gain access to world-class intelligence about the performance and reliability of your |
|                                           | Dell Command   Update for Win       | Windows app (Win32)  | applications.                                                                                                    |
|                                           | Dell Command   Update for Win       | Windows app (Win32)  | Get started on Test Base                                                                                                    |
|                                           | Dell Command Website                | Web link             |                                                                                                    |
|                                           | Dell Device Support                 | Web link             |                                                                                                    |
|                                           | Dell Display Manager                | Windows app (Win32)  |                                                                                                    |
|                                           | Dell Display Manager                | Windows app (Win32)  | Cancel                                                                                                    |
|                                           | Dall Ontimizer                      | Windows son Okin23)  | Select                                                                                                    |

Section 'App information'

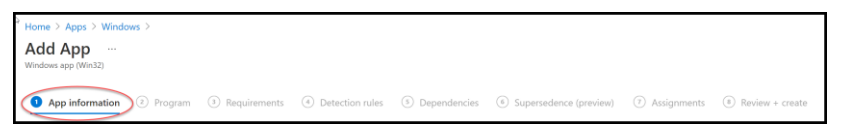

Click 'Select app package file'

Click 'Folder'

Select 'TrustedDevice-64bit.intunewin'

Click 'OK'

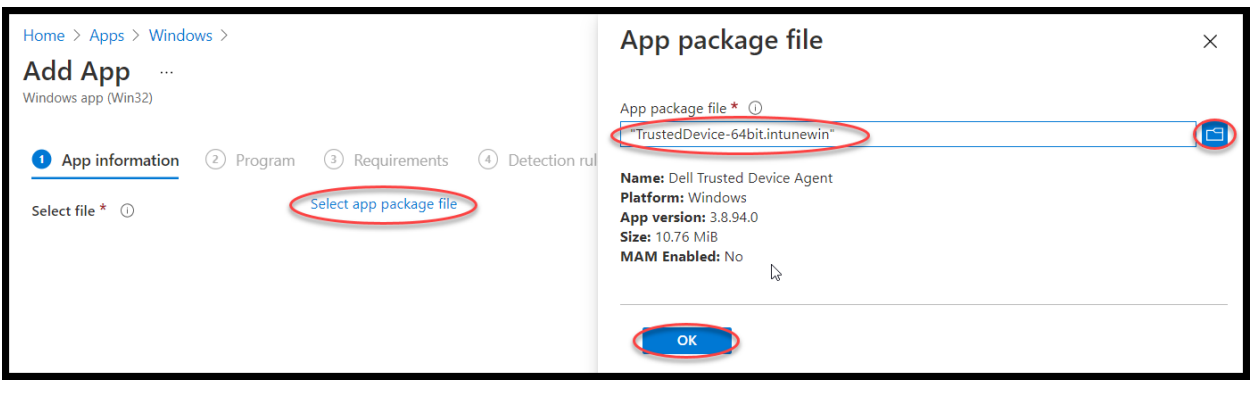

| Field                              | Value                               |
|------------------------------------|-------------------------------------|
| Publisher                          | Dell Inc.                           |
| Show this as a featured app in the | No (default security app by device) |
| Company Portal                     |                                     |

| Home > Apps > Windows >                             |                                                                |
|-----------------------------------------------------|----------------------------------------------------------------|
| Add App<br>Windows app (Win32)                      |                                                                |
| App information (2) Program                         | (3) Requirements (4) Detection rules (5) Dependencies (6) Supe |
| Select file * ①                                     | TrustedDevice-64bit.intunewin                                  |
| Name * 🛈                                            | Dell Trusted Device Agent                                      |
| Description *                                       | Dell Trusted Device Agent                                      |
|                                                     |                                                                |
|                                                     | Edit Description                                               |
| Publisher * 🛈                                       | Dell Inc.                                                      |
| App Version ①                                       | 3.8.94.0                                                       |
| Category 🕕                                          | 0 selected V                                                   |
| Show this as a featured app in the Company Portal ① | Yes No                                                         |
|                                                     |                                                                |
| Previous Next                                       |                                                                |

Section 'Program'

|                   | * Home > Apps > Windows > Add App Windows app (Win3z) |                                                                                                    |  |
|-------------------|-------------------------------------------------------|----------------------------------------------------------------------------------------------------|--|
|                   | App information Program 3 Requirem                    | rents  ① Detection rules  ③ Dependencies  ④ Supersedence (preview)  ⑦ Assignments  ④ Review + create |  |
| Field             |                                                       | Value                                                                                                |  |
| Device restart be | havior                                                | No specific action                                                                                   |  |

| Home > Apps > Windows ><br>Add App<br>Windows app (Win32) |                       |                        |                |         |
|-----------------------------------------------------------|-----------------------|------------------------|----------------|---------|
| App information 2 Program                                 | ③ Requirements        | (4) Detection rules    | 5 Dependencies | 6 Super |
| Specify the commands to install and unins                 | tall this app:        |                        |                |         |
| Install command * ①                                       | msiexec /i "TrustedDe | vice-64́bit.msi" /q    |                | ~       |
| Uninstall command * 🛈                                     | msiexec /x "{66AE1AC  | B-9ABF-4FB9-8248-C3064 | DEE6093}" /q   | ~       |
| Install behavior ①                                        | System User           |                        |                |         |
| Device restart behavior ①                                 | No specific action    |                        |                | $\sim$  |
| Specify return codes to indicate post-insta               | llation behavior:     |                        |                |         |
| Return code                                               | с                     | ode type               |                |         |
| 0                                                         | S                     | uccess                 |                | ∨ 🛍     |
| 1707                                                      | S                     | uccess                 |                | ✓ İ     |
| 3010                                                      | S                     | oft reboot             |                | ~ İİ    |
| 1641                                                      | H                     | ard reboot             |                | ✓ 🛍     |
| Previous                                                  |                       |                        |                |         |

# Section 'Requirements'

| Home > Apps > Windows >                                |                |                        |                                 |                 |
|--------------------------------------------------------|----------------|------------------------|---------------------------------|-----------------|
| Add App<br>Windows app (Win32)                         |                |                        |                                 |                 |
| App information Program Requirements ④ Detection rules | ③ Dependencies | Supersedence (preview) | <ol> <li>Assignments</li> </ol> | Review + create |

| Field                         | Value                                                         |
|-------------------------------|---------------------------------------------------------------|
| Operating system architecture | 64-Bit                                                        |
| Minimum operating system      | 1909 (Please note Dell support drivers and software only with |
|                               | the latest Win version $+ N - 2$ )                            |

| Home > Apps > Windows ><br>Add App<br>Windows app (Win32) |                                                           |         |
|-----------------------------------------------------------|-----------------------------------------------------------|---------|
| 🥑 App information 🛛 📀 Program                             | Requirements     (4) Detection rules     (5) Dependencies | 6 Super |
| Specify the requirements that devices must                | meet before the app is installed:                         |         |
| Operating system architecture * 🕕 🤇                       | 64-bit                                                    | $\sim$  |
| Minimum operating system * 🛈 🔍 🤇                          | Windows 10 1909                                           | $\sim$  |
| Disk space required (MB)                                  |                                                           |         |
| Physical memory required (MB) 🛈                           |                                                           |         |
| Minimum number of logical processors required ①           |                                                           |         |
| Minimum CPU speed required (MHz) 🛈                        |                                                           |         |
| Configure additional requirement rules                    |                                                           |         |
| Туре                                                      | Path/Script                                               |         |
| No requirements are specified.                            |                                                           |         |
| Previous Next                                             |                                                           |         |

### Section 'Detection rules'

|              | Home > Apps > Windows ><br>Add App<br>Windows app (Win32)                                            |
|--------------|----------------------------------------------------------------------------------------------------|
|              | App information Program Requirements Dependencies Supersedence (preview) Assignments Review + create |
| Field        | Value                                                                                                |
| Rules format | Manually configure detection rules                                                                   |

## Click 'Add'

| Home > Apps > Windows ><br>Add App<br>Windows app (Win32) |                                                     |             |
|-----------------------------------------------------------|-----------------------------------------------------|-------------|
| App information                                           | ogram 🔗 Requirements 🧿 Detection rules 🛞 Dependenci | es 6 Supers |
| Configure app specific rules used                         | o detect the presence of the app.                   |             |
| Rules format * 🛈                                          | Manually configure detection rules                  | $\sim$      |
| Туре                                                      | Path/Code                                           |             |
| No rules are specified.                                   |                                                     |             |
| + Add                                                     |                                                     |             |

| Field                     | Value                                    |
|---------------------------|------------------------------------------|
| Rule type                 | MSI                                      |
| MSI product code          | Default                                  |
| MSI product version check | Yes                                      |
| Operator                  | Greater than or equal to                 |
| Value                     | 3.8.94.0                                 |
|                           | Note: Use version of your Trusted Device |

### Click 'OK'

| Detection rule                   |                                        | ×      |
|----------------------------------|----------------------------------------|--------|
|                                  |                                        |        |
| Create a rule that indicates the | e presence of the app.                 |        |
| Rule type * (i)                  | MSI                                    | $\sim$ |
| MSI product code * ①             | {66AE1ACB-9ABF-4FB9-8248-C3064DEE6093} | ~      |
| MSI product version check ①      | Yes No                                 |        |
| Operator * 🛈                     | Greater than or equal to               | $\sim$ |
| Value * 🕕                        | 3.8.94.0                               | ~      |
|                                  |                                        |        |
|                                  |                                        |        |
|                                  |                                        |        |
|                                  |                                        |        |
|                                  |                                        |        |
|                                  |                                        |        |
| ОК                               |                                        |        |

| App information           | Program Requirements Detection rules (5) Dependencies | 6 Si |
|---------------------------|-------------------------------------------------------|------|
| Configure app specific ru | les used to detect the presence of the app.           |      |
| Rules format * 🕕          | Manually configure detection rules                    | `    |
| Туре                      | Path/Code                                             |      |
| MSI                       | (66AE1ACB-9ABF-4FB9-8248-C3064DEE6093)                |      |
| + Add 🛈                   |                                                       |      |
|                           |                                                       |      |
|                           |                                                       |      |
|                           |                                                       |      |
|                           |                                                       |      |

Section 'Dependencies'

| Home > Apps > Windo            | ows >     |              |                 |                                         |                                 |                 |
|--------------------------------|-----------|--------------|-----------------|-----------------------------------------|---------------------------------|-----------------|
| Add App<br>Windows app (Win32) |           |              |                 |                                         |                                 |                 |
| App information                | 🕑 Program | Requirements | Oetection rules | Dependencies     Supersedence (preview) | <ol> <li>Assignments</li> </ol> | Review + create |

No changes

Section 'Supersedence'

| Home > Apps > Windo            | ows >     |                |                 |              |                                      |                 |
|--------------------------------|-----------|----------------|-----------------|--------------|--------------------------------------|-----------------|
| Add App<br>Windows app (Win32) |           |                |                 |              |                                      |                 |
| App information                | 🕑 Program | 🛛 Requirements | Oetection rules | Oppendencies | Supersedence (preview) ⑦ Assignments | Review + create |

No changes

**Note:** If you have an existing version of this software, you can select the previous version at this stage to uninstall before this soft package is installed. All install instructions are tested for Install/Uninstall and Update, so to uninstall the old one is not necessary.

Section 'Assignments'

| Home > Apps > Windo<br>Add App<br>Windows app (Win32) | ws >      |              |                 |              |                                                        |  |
|-------------------------------------------------------|-----------|--------------|-----------------|--------------|--------------------------------------------------------|--|
| App information                                       | 🕑 Program | Requirements | Oetection rules | Oppendencies | Supersedence (preview) Assignments (8) Review + create |  |

The Dell Trusted Device Agent supports only Dell (Latitude, Optiplex, Precision and mobile XPS) it makes sense to have a dynamic group which only incl. these systems.

| Option                         | Value                    |
|--------------------------------|--------------------------|
| Required                       | Add group 'Dell Devices' |
| Available for enrolled devices |                          |
| Uninstall                      |                          |

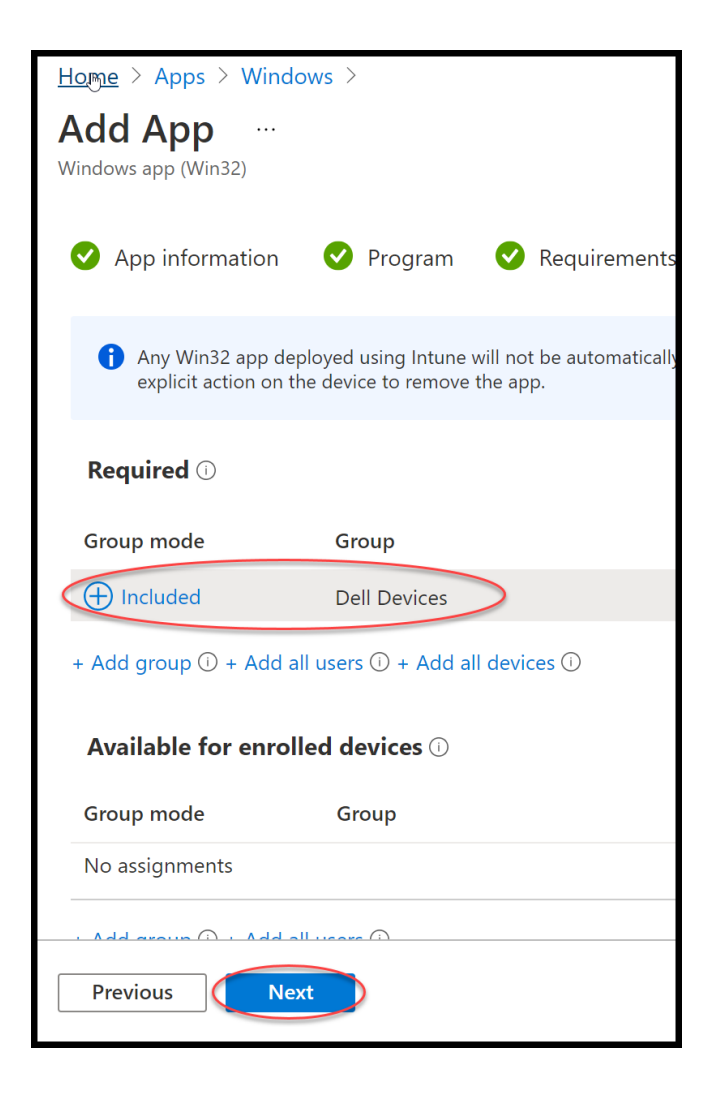

#### The app is now finished

### Click 'Create'

| Add App<br>Windows app (Win32)                       |                                                     |
|------------------------------------------------------|-----------------------------------------------------|
| App package file                                     | TrustedDevice-64bit.intunewin                       |
| Name                                                 | Dell Trusted Device Agent                           |
| Description                                          | Dell Trusted Device Agent                           |
| Publisher                                            | Dell Inc.                                           |
| App Version                                          | 3.8.94.0                                            |
| Category                                             |                                                     |
| Show this as a featured app in the<br>Company Portal | No                                                  |
| Information URL                                      |                                                     |
| Privacy URL                                          |                                                     |
| Developer                                            |                                                     |
| Owner                                                |                                                     |
| Notes                                                |                                                     |
| Logo                                                 |                                                     |
| Program                                              |                                                     |
| Install command                                      | msiexec /i "TrustedDevice-64bit.msi" /q             |
| Uninstall command                                    | msiexec /x "{66AE1ACB-9ABF-4FB9-8248-C3064DEE6093}" |
| Install behavior                                     | System                                              |

Ready to work.

#### **Custom Compliance Reporting**

MS Intune now supports custom compliance reporting, which allows you to make your own compliance policies if you want. This feature needs a JSON file to manage the reporting and a PowerShell script to collect the data from the managed devices.

You will find the Microsoft documentation here: <u>https://docs.microsoft.com/en-us/mem/intune/protect/compliance-use-custom-settings</u>

My JSON file and the PowerShell script you will find here:

https://github.com/svenriebedell/Intune

The official Dell files you will find here:

https://www.dell.com/support/home/en-us/product-support/product/trusted-device/drivers

```
umber of Drivers : 3
      NAME
                                                                           CATEGORY
                                                                                                     RELEASE DATE
                                                                                                                          ACTION
                                                                                                                         Download
      Trusted Device Agent
                                                                                                      31 Jan 2022
                                                                            Trusted Device Security
                                                                                                                         Download
      Trusted Device Agent Scripts
                                                                            System Utilities
                                                                                                      17 Nov 2021
                                                                                                                         Download
       Secure Component Validator
                                                                                                      24 Aug 2021
                                                                            System Utilities
                                                                                                                                                 ~
```

JSON file:

```
"Rules":[
    {
      "SettingName": "SecurityScore",
      "Operator": "GreaterThan",
      "DataType":"Int64",
      "Operand":"80",
      "MoreInfoUrl": "https://www.dell.com/support/kbdoc/en-us/000126098/what-is-dell-trusted-
device",
      "RemediationStrings":[
        {
          "Language": "en_US",
          "Title": "Security Score is {ActualValue} please check for reasons.",
          "Description": "Investigation for security is needed"
        }
      1
    },
    {
      "SettingName":"TPM",
      "Operator":"IsEquals",
      "DataType":"String",
      "Operand":"PASS",
      "MoreInfoUrl": "https://www.dell.com/support/kbdoc/en-us/000126098/what-is-dell-trusted-
device",
      "RemediationStrings":[
        {
          "Language": "en_US",
          "Title": "TPM chip must be enabled.",
          "Description": "TPM chip must be enabled. Please refer to the link above"
        }
      ]
    },
    {
      "SettingName":"BIOSVerfication",
      "Operator":"IsEquals",
      "DataType":"String",
      "Operand":"PASS",
```

```
"MoreInfoUrl":"https://www.dell.com/support/kbdoc/en-us/000126098/what-is-dell-trusted-
device",
      "RemediationStrings":[
        ł
          "Language": "en_US",
          "Title": "Trusted Device not installed or supported.",
          "Description": "Dell Trusted Device Agent save the BIOS."
        }
      ]
    },
    {
      "SettingName":"DiskEncryption",
      "Operator":"IsEquals",
      "DataType":"String",
      "Operand":"PASS",
      "MoreInfoUrl": "https://www.dell.com/support/kbdoc/en-us/000126098/what-is-dell-trusted-
device",
      "RemediationStrings":[
       {
         "Language": "en_US",
         "Title": "Disk Encryption is not enabled for the Device.",
         "Description": "Go to Microsoft Security Center enable Bitlocker or other solution."
        }
      1
     },
     {
      "SettingName":"Firewall",
      "Operator":"IsEquals",
      "DataType":"String",
      "Operand":"PASS",
      "MoreInfoUrl": "https://www.dell.com/support/kbdoc/en-us/000126098/what-is-dell-trusted-
device",
      "RemediationStrings":[
       {
          "Language": "en_US",
          "Title": "Firewall is not enabled for the Device.",
          "Description": "Go to Microsoft Security Center enable MS Firewall/Defender or other solutio
n."
       }
      1
     },
      "SettingName":"AntiVirus",
      "Operator":"IsEquals",
      "DataType":"String",
```

```
"Operand":"PASS",
      "MoreInfoUrl": "https://www.dell.com/support/kbdoc/en-us/000126098/what-is-dell-trusted-
device",
      "RemediationStrings":[
          {
            "Language": "en_US",
            "Title": "AntiVirus is not enabled for the Device.",
            "Description": "Go to Microsoft Security Center enable MS Defender or other solution."
          }
        ]
     },
     {
      "SettingName": "BIOSAdminPW",
      "Operator":"IsEquals",
      "DataType":"String",
      "Operand":"PASS",
      "MoreInfoUrl": "https://www.dell.com/support/kbdoc/en-us/000126098/what-is-dell-trusted-
device",
      "RemediationStrings":[
          {
            "Language": "en US",
            "Title": "No BIOS Password is set on the machine.",
            "Description": "Asking your administrator to enable a password."
          }
        ]
     },
     {
      "SettingName": "vProVerification",
      "Operator":"IsEquals",
      "DataType":"String",
      "Operand":"PASS",
      "MoreInfoUrl": "https://www.dell.com/support/kbdoc/en-us/000126098/what-is-dell-trusted-
device",
      "RemediationStrings":[
          {
            "Language": "en US",
            "Title": "vPro Management is effect.",
            "Description": "Please contact your administator in behalf of a security issue."
          }
        ]
     },
     {
      "SettingName":"IndicatorOfAttack",
      "Operator":"IsEquals",
      "DataType":"String",
```

### PowerShell script

| <#                                                                                                   |
|----------------------------------------------------------------------------------------------------|
| _author_ = Sven Riebe <sven_riebe@dell.com></sven_riebe@dell.com>                                    |
| _twitter_ = @SvenRiebe                                                                               |
| $\_version\_ = 1.0.1$                                                                                |
| _Dev_Status_ = Test                                                                                  |
| Copyright © 2022 Dell Inc. or its subsidiaries. All Rights Reserved.                                 |
| No implied support and test in test environment/device before using in any production environment.   |
| Licensed under the Apache License, Version 2.0 (the "License");                                      |
| you may not use this file except in compliance with the License.                                     |
| You may obtain a copy of the License at<br>http://www.apache.org/licenses/LICENSE-2.0                |
| Unless required by applicable law or agreed to in writing, software                                  |
| distributed under the License is distributed on an "AS IS" BASIS,                                    |
| WITHOUT WARRANTIES OR CONDITIONS OF ANY KIND, either express or implied.                             |
| See the License for the specific language governing permissions and                                  |
| limitations under the License.                                                                       |
| #>                                                                                                   |
| <#Version Changes                                                                                    |
| 1.0.0 initial version                                                                                |
| 1.0.1 integrated function for selection values and rework String Cut by select last Word             |
| #>                                                                                                   |
| <#                                                                                                   |
| .Synopsis                                                                                            |
| This PowerShell is for custom compliance scans and is checking Microsoft event for the Dell security |
| score provide by Trusted Device Agent                                                                |

```
IMPORTANT: This script need a client installation of Dell Trusted Device Agent.
https://www.dell.com/support/home/en-us/product-support/product/trusted-device/drivers
 IMPORTANT: This script does not reboot the system to apply or query system.
DESCRIPTION
 PowerShell using Microsoft event log to check the Security Score and option compliances of Dell
Trusted Device Agent. This script needs to be upload in Intune Compliance / Script and need a JSON file
additional for reporting this value.
#>
# Function for snipping SafeBIOS values from the MS Event
function Get-SafeBIOSValue{
  # Parameter
  param(
    [string]$Value
     )
  # Collect last MS Event for Trusted Device | Security Assessment
  $SelectLastLog = Get-EventLog -LogName Dell -Source "Trusted Device | Security Assessment" -
Newest 1 | select -ExpandProperty message
  # Prepare value for single line and value
  $ScoreValue = ($SelectLastLog.Split([Environment]::newline) | Select-String $Value)
  $ScoreLine = ($ScoreValue.Line).Split(' ')[-1]
  $ScoreValue = $ScoreLine
  Return $ScoreValue
}
#Select score values
$OutputScore = Get-SafeBIOSValue -Value 'Score'
$OutputAntivirus = Get-SafeBIOSValue -Value 'Antivirus'
$OutputAdminPW = Get-SafeBIOSValue -Value 'BIOS Admin'
$OutputBIOSVerify = Get-SafeBIOSValue -Value 'BIOS Verification'
$OutputMEVerify = Get-SafeBIOSValue -Value 'ME Verification'
$OutputDiskEncrypt = Get-SafeBIOSValue -Value 'Disk Encryption'
$OutputFirewall = Get-SafeBIOSValue -Value 'Firewall solution'
SoutputIOA = Get-SafeBIOSValue -Value 'Indicators of Attack'
$OutputTPM = Get-SafeBIOSValue -Value 'TPM enabled'
```

# Devices without vPro should be pass the later compliance process as well but Intune could be handle only Pass or Fail, all devices without vPro Pass this section if (\$OutputMEVerify -match 'UNAVAILABLE')

```
{
    SOutputMEVerify = 'Pass'
    }
Else
    {
        #No action needed
    }

    #prepare variable for Intune
    shash = @{ SecurityScore = $OutputScore; AntiVirus = $OutputAntivirus; BIOSAdminPW =
        $OutputAdminPW; BIOSVerfication = $OutputBIOSVerify; DiskEncryption =
        $OutputDiskEncrypt;Firewall = $OutputFirewall; IndicatorOfAttack = $OutputIOA; TPM =
        $OutputTPM; vProVerification = $OutputMEVerify}

#convert variable to JSON format
return $hash | ConvertTo-Json -Compress
```

If you have prepared and assigned your custom compliance it could look like this.

| DTD_Security_Tracker ····<br>Policy settings |                 |
|----------------------------------------------|-----------------|
| r 🖞 🛓 Export                                 |                 |
| ✓ Search                                     |                 |
| Setting                                      | ↑↓ State        |
| vProVerification                             | 🛛 Compliant     |
| Firewall                                     | 🥝 Compliant     |
| BIOSVerfication                              | 🥝 Compliant     |
| AntiVirus                                    | 🛛 Compliant     |
| DiskEncryption                               | 🔮 Compliant     |
| ТРМ                                          | 🔮 Compliant     |
| SecurityScore                                | 🔮 Compliant     |
| BIOSAdminPW                                  | 😣 Not Compliant |
| IndicatorOfAttack                            | 😣 Not Compliant |

MS Intune offers customers with E3 or E5 license contracts a new feature, Proactive Remediations, which allows you to check specific values from a managed device and then starting actions if the detection finds any issues.

You find the Microsoft documentation here: <u>https://docs.microsoft.com/en-us/mem/analytics/proactive-remediations</u>

You will find this feature in the 'Report' section.

| Microsoft Endpoint Manager a | dmin center                         |                                                                                                    |                |  |  |  |
|------------------------------|-------------------------------------|----------------------------------------------------------------------------------------------------|----------------|--|--|--|
| «                            | Home > Reports > Endpoint analytics |                                                                                                    |                |  |  |  |
| 1 Home                       | Endpoint analytics                  | Proactive remediatio                                                                                                    | ns             |  |  |  |
| 🖾 Dashboard                  |                                     |                                                                                                    |                |  |  |  |
| E All services               |                                     | 💍 Refresh 🕂 Create script pac                                                                                                  | kage 🔲 Columns |  |  |  |
| Devices                      | (i) Overview                        | Create and run script packages on devices to proactively find a                                                                |                |  |  |  |
| Apps                         | 🖏 Settings                          | this table to see the status of your deployed script packages a<br>Results are shown as number of devices affected. Learn more |                |  |  |  |
| ᠲ Endpoint security          | Reports                             |                                                                                                    |                |  |  |  |
| Reports                      | Startun performance                 | Search by script package name                                                                                                  |                |  |  |  |
| 👱 Users                      | Proactive remediations              | Script package name                                                                                                    | Author         |  |  |  |
| A Groups                     | Application reliability             | Restart stopped Office C2R svc                                                                                                 | Microsoft      |  |  |  |
| Tenant administration        | Work from anywhere                  | Dell HW missing risk drivers                                                                                                   | Sven Riebe     |  |  |  |
| X Troubleshooting + support  | -                                   | Dell Safe BIOS Indicator of Attack                                                                                             | Sven Riebe     |  |  |  |
|                              |                                     | Update stale Group Policies                                                                                                    | Microsoft      |  |  |  |
|                              |                                     | Dell Device AdminPW set                                                                                                    | Sven Riebe     |  |  |  |
|                              |                                     |                                                                                                    |                |  |  |  |

As an example I will check in the Safe BIOS Security Score devices a failed Indicator of Attack. We need two PowerShell scripts; Detection and Remediation.

Script for detection:

<# \_author\_ = Sven Riebe <sven\_riebe@Dell.com> \_twitter\_ = @SvenRiebe version = 1.0.1\_Dev\_Status\_ = Test Copyright © 2022 Dell Inc. or its subsidiaries. All Rights Reserved. No implied support and test in test environment/device before using in any production environment. Licensed under the Apache License, Version 2.0 (the "License"); you may not use this file except in compliance with the License. You may obtain a copy of the License at http://www.apache.org/licenses/LICENSE-2.0 Unless required by applicable law or agreed to in writing, software distributed under the License is distributed on an "AS IS" BASIS, WITHOUT WARRANTIES OR CONDITIONS OF ANY KIND, either express or implied. See the License for the specific language governing permissions and limitations under the License. #> <#Changes 1.0.0 initial Version 1.0.1 Change line 37 from InstanceID 15 to Source "Trusted Device | Security Assessment" #> <# .Synopsis This PowerShell is checking Microsoft Event for the Dell Trusted Device Secure Score and then if the

IoA Indicators of attack is failing or not.

```
IMPORTANT: Need to install Dell Trusted Device first Version 3.2 or newer
 IMPORTANT: This script does not reboot the system to apply or query system.
.DESCRIPTION
 PowerShell to import as detection Script for Microsoft Endpoint Manager. This Script need to be
imported in Reports/Endpoint Analytics/Proactive remediation. This File is for detection only and need a
separate script for remediation additional.
#>
try{
  # Check if Safe BIOS IOA is failed
  $SelectLastLog = Get-EventLog -LogName Dell -Source "Trusted Device | Security Assessment" -
Newest 1 | select -ExpandProperty message
  $SelectIOA = ($SelectLastLog.Split([Environment]::newline) | Select-String 'Indicators of Attack')
  $CheckIOA = ($SelectIOA.Line).Split(' ')
  if ($CheckIOA[5] -match "PASS")
    {
    write-host "Success"
       exit 0
    }
  Else
    {
    Write-Host "Missing BIOS Settings"
    exit 1
    }
  }
catch
  $errMsg = $_.Exception.Message
  write-host $errMsg
  exit 1
```

Script remediation:

<# \_author\_ = Sven Riebe <sven\_riebe@Dell.com> \_twitter\_ = @SvenRiebe \_version\_ = 1.0.0 \_Dev\_Status\_ = Test Copyright © 2022 Dell Inc. or its subsidiaries. All Rights Reserved.

No implied support and test in test environment/device before using in any production environment.

Licensed under the Apache License, Version 2.0 (the "License"); you may not use this file except in compliance with the License. You may obtain a copy of the License at http://www.apache.org/licenses/LICENSE-2.0

Unless required by applicable law or agreed to in writing, software

distributed under the License is distributed on an "AS IS" BASIS, WITHOUT WARRANTIES OR CONDITIONS OF ANY KIND, either express or implied. See the License for the specific language governing permissions and limitations under the License. #> <#Version Changes 1.0.0 inital version #> <# .Synopsis This PowerShell is for remediation by MS Endpoint Manager. This script will set BIOS a couple of BIOS settings from default to IoA required settings IMPORTANT: WMI BIOS is supported only on devices which develop after 2018, older devices do not supported by this PowerShell IMPORTANT: This script does not reboot the system to apply or query system. (Put in any reboot requirements if applicable here) .DESCRIPTION PowerShell using WMI for setting couple of BIOS settings machine. The script checking if any PW is existing and handover the right credentials to WMI for BIOS setting or if AdminPW is not set it make a simple BIOS setting without credentials. This Script need to be imported in Reports/Endpoint Analytics/Proactive remediation. This File is for remediation only and need a separate script for detection additional. #> # Control check by WMI \$CheckAdminPW = Get-CimInstance -Namespace root/dcim/sysman/wmisecurity -ClassName PasswordObject -Filter "NameId='Admin" | select -ExpandProperty IsPasswordSet #Connect to the BIOSAttributeInterface WMI class **BAI** = Get-WmiObject -Namespace root/dcim/sysman/biosattributes -Class BIOSAttributeInterface if (\$CheckAdminPW -eq 0) { # set FastBoot Thorough by WMI **\$BAI.SetAttribute**(0,0,0,"AllowBiosDowngrade","Disabled") **\$BAI.SetAttribute**(0,0,0,"**StrongPassword**","**Enabled**") **\$BAI.SetAttribute**(0,0,0,"CapsuleFirmwareUpdate","Disabled") **\$BAI.SetAttribute**(0,0,0,"WakeOnDock","Disabled") Write-Output "BIOS settings without BIOS PW possible" Exit 0 }

| E | llse                                                                                                    |
|---|----------------------------------------------------------------------------------------------------|
|   | {                                                                                                    |
|   | # Select AdminPW for this device<br>\$AdminPw = "Your AdminPW Password"                                                                                                    |
|   | <pre># Encoding BIOS Password \$Encoder = New-Object System.Text.UTF8Encoding \$Bytes = \$Encoder.GetBytes(\$AdminPw)</pre>                                                                                                    |
|   | <pre># set FastBoot Thorough by WMI with AdminPW authorization<br/>\$BAI.SetAttribute(1,\$Bytes.Length,\$Bytes,"AllowBiosDowngrade","Disabled")<br/>\$BAI.SetAttribute(1,\$Bytes.Length,\$Bytes,"StrongPassword","Enabled")<br/>\$BAI.SetAttribute(1,\$Bytes.Length,\$Bytes,"CapsuleFirmwareUpdate","Disabled")<br/>\$BAI.SetAttribute(1,\$Bytes.Length,\$Bytes,"WakeOnDock","Disabled")</pre> |
|   | Write-Output "BIOS settings needs BIOS PW"                                                                                                    |
|   | Exit 0                                                                                                    |

If I have uploaded both scripts and assigned this to a specific group of devices, it is ready to use. Please check the Microsoft manual for more details.

| Home > Reports > Endpoint analytics > Dell Trusted Device IoA > |                                                                                                    |  |  |  |  |  |  |
|-----------------------------------------------------------------|----------------------------------------------------------------------------------------------------|--|--|--|--|--|--|
| Edit - Dell Trusted Device IoA                                  |                                                                                                    |  |  |  |  |  |  |
|                                                                 |                                                                                                    |  |  |  |  |  |  |
| Detection script                                                | try(<br># Check if Safe BIOS IOA is failed<br>\$SelectLastLog = Get-EventLog -LogName Dell -Source "Trusted Device  <br>Security Assessment" - Newest 1   select -ExpandProperty message<br>\$SelectIOA = (\$SelectLastLog.Split([Environment]::newline)   Select-String<br>"Indicators of Attack")<br>\$CheckIOA = (\$SelectIOA Line) Split(") |  |  |  |  |  |  |
|                                                                 |                                                                                                    |  |  |  |  |  |  |
| Remediation script file                                         | Select a file                                                                                                    |  |  |  |  |  |  |
| Remediation script                                              | SCRECKAGMINPW = Get-Ciminstance -Namespace<br>root/dcim/sysman/wmisecurity -ClassName PasswordObject -Filter<br>"NameId='Admin'"   select -ExpandProperty IsPasswordSet                                                                                                    |  |  |  |  |  |  |
|                                                                 | #Connect to the BIOSAttributeInterface WMI class                                                                                                    |  |  |  |  |  |  |
|                                                                 | \$BAI = Get-WmiObject -Namespace root/dcim/sysman/biosattributes -Class<br>BIOSAttributeInterface ▼                                                                                                    |  |  |  |  |  |  |
| Run this script using the logged-on credentials                 | Yes No                                                                                                    |  |  |  |  |  |  |
| Enforce script signature check                                  | Yes No                                                                                                    |  |  |  |  |  |  |
| Run script in 64-bit PowerShell                                 | Ves No                                                                                                    |  |  |  |  |  |  |

You can decide at the assignment how often the detection should be running. Once per hour should be matched to the checked value. In my example, the Safe BIOS Secure Score is running either at the start up of a device, or every 24 hours, because it doesn't make sense to run the detection every hour since the value doesn't change on an hourly basis.

| Home > Reports > Er<br>Edit - Dell Tru                                                       | dpoint analytics ><br>Isted Devic                                                  | Dell Trusted Device IoA          |            |   | Edit settings                                                                                                    |
|----------------------------------------------------------------------------------------------|------------------------------------------------------------------------------------|----------------------------------|------------|---|----------------------------------------------------------------------------------------------------|
| Assignments     Select one or more gro     Included groups     Assign to     Calotted groups | <ol> <li>Review + save</li> <li>ups to assign the scr</li> <li>Schedule</li> </ol> | ript package.<br>Selected groups | Elses mode | × | Schedule<br>Create a schedule for this script<br>devices in group: Dell Devices.<br>Frequency<br>Dally<br>Repeats every |
| Dell Devices     Select groups to inclu                                                      | Hourly                                                                             | None                             | None       |   | Time ①<br>1:00:00 AM<br>Use UTC<br>●                                                                                    |

Now you can monitor the detection and remediation for your devices.

| Microsoft Endpoint Manager a                                                                 | dmin center                                                |                                                                                         |                                       |                                    |                |               | ę          | 6 0 R           | admin@nebelab | REFELAS |
|----------------------------------------------------------------------------------------------|------------------------------------------------------------|-----------------------------------------------------------------------------------------|---------------------------------------|------------------------------------|----------------|---------------|------------|-----------------|---------------|---------|
| <ul> <li>Home</li> <li>Dashboard</li> </ul>                                                  | Ame > Report > Endpoint analytics   Proactive remediations |                                                                                         |                                       |                                    |                |               |            |                 |               | ×       |
| All services     Oevices     Apps                                                            | Search (Ctrl+/) «     Overview     Settings                | Create and run script pack<br>this table to see the status<br>Results are shown as numb | ganization. Use<br>ation results.     |                                    |                |               |            |                 |               |         |
| Endpoint security     Reports     Reports     Startup performance     Users                  | Search by script package<br>Script package name            | name<br>Author                                                                          | Status                                | Without issues ③                   | With issues () | issue fixed 💿 | Recurred 💿 | Total remediate | ed ⊙          |         |
| <ul> <li>Groups</li> <li>Tenant administration</li> <li>Troubleshooting + support</li> </ul> | Application reliability     Work from anywhere             | Restart stopped Office<br>Dell HW missing risk d<br>Dell Sefe BIOS Indicat              | Microsoft<br>Sven Riebe<br>Sven Riebe | Not deployed     Active     Active | 0              | 0<br>8<br>11  | 0          | 0               | 0             |         |
|                                                                                              |                                                            | Update stale Group Po<br>Dell Device Admin9W                                            | Sven Riebe                            | Active                             | 0              | 0             | 0          | 0               | 0             |         |

Many thanks for reading this Blog. I hope it shows you how simple it is to attach more security to your environment. Let me know if you have any other ideas for workflows and detection.

Contact me by Linkedin: https://de.linkedin.com/in/svenriebe

Or by Twitter: @SvenRiebe

Or feel free to message me within the DTUWC platform